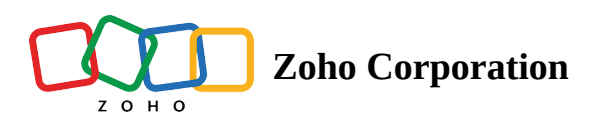

## **Color Views - Mobile**

The Color View allows users to visualize their CRM data on a map as different colored pins based on the criteria they apply. This feature is useful for organizing and identifying different types of records based on specific characteristics.

(i) Note: This feature is only available in the Professional plan. Color views need to be created on the web to viewed on the mobile.

## **Viewing Color Views**

1. Tap the color view icon to open the color view menu.

|             | 2:53                             |              |         |                       | ul Ş           | 73                |   |
|-------------|----------------------------------|--------------|---------|-----------------------|----------------|-------------------|---|
| Canto       | nment<br>Gon                     |              |         |                       | Pace<br>90     | <b>&amp;</b><br>© | F |
|             | Bellviev                         | 296          |         | (74<br>(28)<br>(296   | 90             | Escambia Bay      |   |
| 98)<br>(98) | T3<br>Leads                      | - ISac       | Pensac  | ensacola<br>cola Lead | 1 - 1<br>Petro | 00                | H |
| 17:         | F                                | <b>9</b> N   | lear me | 7                     | 7 Filters      |                   |   |
|             | Heather Bu<br>Edwards Co         | utler<br>rp. |         |                       |                |                   |   |
|             | Jerry Cole<br>Cruz Corp.         | man          |         |                       |                |                   |   |
|             | <b>Maria Bell</b><br>Parker Corp | •            |         |                       |                |                   |   |
| 6           | <b>Dennis Sul</b><br>Gomez Corp  | livan        |         |                       |                |                   |   |
|             | Catherine                        | Russe        | JI      |                       |                |                   |   |

2. Select from the list provided in the table below:

| 2:53                                        |                  | i 🗢 🃧      |
|---------------------------------------------|------------------|------------|
| Cantonment<br>Gonzo<br>To<br>Bellviev (296) |                  | Pace       |
| 38 (T3)                                     | Pensacola        |            |
| Select                                      | a Color View     |            |
| Q Search                                    |                  |            |
| Created By Me Pu                            | blic Color Views | Other User |
| Last Visited Date                           | ]                |            |
| Lead by Source                              |                  |            |
| Leads by Title                              |                  |            |

| Category Name           | Color View Contained                                            |  |  |
|-------------------------|-----------------------------------------------------------------|--|--|
| Created By Me           | Color views you created                                         |  |  |
| Public Color View       | Color views shared with everyone                                |  |  |
| Other User's Color View | Color views created by other users<br>(viewable only by admins) |  |  |

Once selected, all the pins on the map will be color coded according to the chosen color view.

| 3:02                                  |                 | ,ul ≎                                          | 71               |
|---------------------------------------|-----------------|------------------------------------------------|------------------|
| antonment<br>Gonze                    |                 | Pace<br>(90)                                   | â<br>O           |
|                                       |                 | (742)<br>289                                   | Escambia Bay     |
| Bellvie: V 299<br>0 (73<br>98         | Alla<br>Pensaco | 236<br>20<br>1a<br>1 - 1(<br>Pe <sup>1//</sup> | (C)<br>(C)<br>00 |
| 🐣 Leads 🔻                             | Pensacola L     | .eads                                          | -                |
| 17: = 🤻 La                            | ast   X         | 9 Near me                                      | >                |
| Heather Butler<br>Edwards Corp.       |                 |                                                |                  |
| Jerry Coleman<br>Cruz Corp.           |                 |                                                |                  |
| Maria Bell<br>Parker Corp.            |                 |                                                |                  |
| <b>Dennis Sullivan</b><br>Gomez Corp. |                 |                                                |                  |
| Catherine Russ                        |                 | _                                              |                  |

- 3. The color view legend can be viewed by tapping the color view name in the sub menu in RouteIQ widget.
  - You can select the criteria you want to view by checking the checkbox beside it. These pins will be hidden in the map and list view.

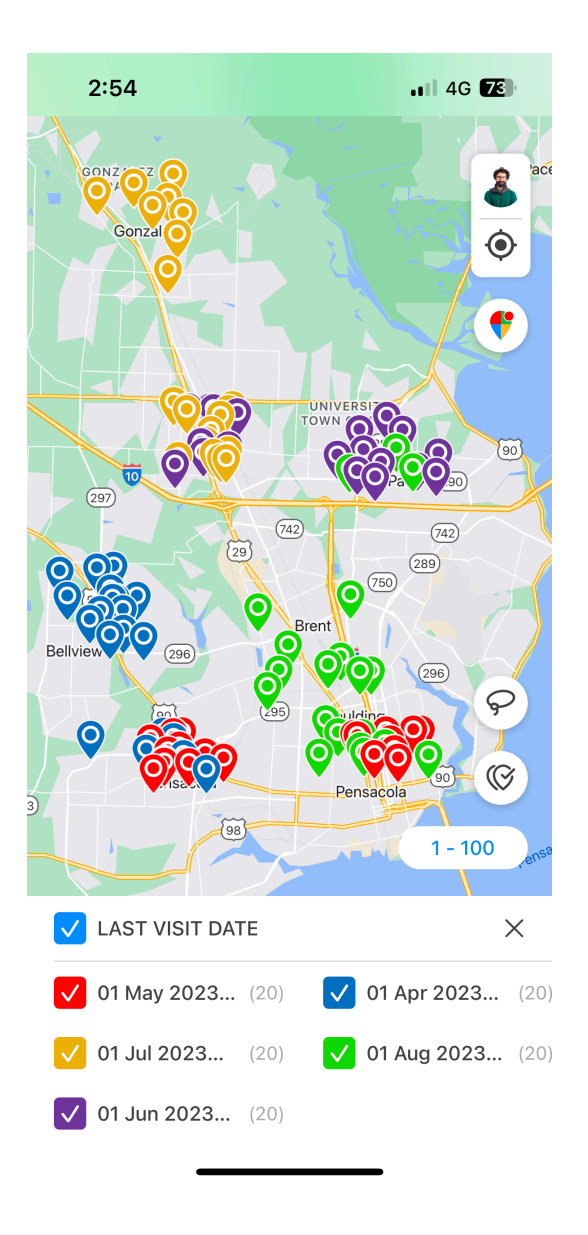

4. To remove the applied color view, tap the close icon beside the color view name in the sub menu.